# (m) ERG2系列路由器Web登录方法

Web页面 朱天奇 2018-11-24 发表

1 环境搭建及连接方式

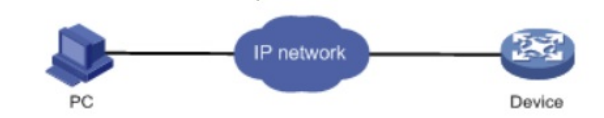

### 1.1 需要的工具及软件环境

网络可达:管理终端电脑需要与设备之间实现网络互通,可直连、也可不直连。首次登录建议直连, 待设置好上线后,可以实现远程图形化管理。 浏览器:推荐版本IE 9及以上版本、Firefox 30.0.0.5269及以上版本、Google Chrome 35.0.1916.114 及以上版本、Safari 5.1及以上版本。 电脑侧:网线连接电脑网卡,即可自动获取到192.168.1.X网段的地址。

# 1.2 设备管理地址

设备出厂时已经默认启用了HTTP服务,LAN接口地址为192.168.1.1/24;使用浏览器打开<u>http://192.16</u> 8.1.1,默认登陆账号密码是admin。

## 1.3 案例适用设备系列

ERG2 产品系列路由器: ER8300G2-X、ER6300G2、ER3260G2、ER3200G2等, ER产品系列路由器: ER3260、ER3100、ER3200、ER5200等适用。

# 配置步骤

# 2 登录及密码修改方法

2.1 使用浏览器登录

# 打开浏览器,地址栏输入<u>http://192.168.1.1</u>,打开登录界面,输入默认用户密码即可登录,账号密码 均为小写admin,如果有验证码,根据实际的验证输入即可

| H3C <sub>用户</sub> | g ednin |       |
|-------------------|---------|-------|
| 田                 | 码 ••••• | 忘记密码? |
|                   |         |       |

或

|    | 用户名 | admin |      |
|----|-----|-------|------|
| 20 | 密码  | ••••• |      |
| 3C | 验证码 | W4K7  | W4K7 |

2.2 修改Web网管密码

# 单击【设备管理】--【用户管理】--【密码管理】, 输入原密码, 再输入新密码, 然后再次确认密码, 最后点击【应用】。

| 原密码:  | ••••• | (范围:1~31个字符)    |
|-------|-------|-----------------|
| 新密码:  | ••••• | (范围:1~31个字符)    |
| 确认密码: | ••••• | (范围:1~31个字符)    |
| 密码提示: |       | (可选,范围:1~15个字符) |

配置关键点